## KOSTAL Solar App tryb PRO

Wszechstronne urządzenie mobilne: dzięki aplikacji KOSTAL Solar App w trybie PRO zawsze masz pełną kontrolę nad systemami klienta w dłoni

Aplikacja KOSTAL Solar App w trybie PRO oferuje dodatkowe funkcje, które są dostosowane wyłącznie do potrzeb instalatorów. Funkcja PRO znacznie ułatwia instalatorom uruchamianie, konserwację i serwisowanie systemów solarnych z produktami KOSTAL w ich codziennej pracy.

## Funkcje PRO w skrócie

- Najważniejsze informacje: Wygodne logowanie i wymiana PLENTI-COINÓW (na kody aktywacyjne)
- Stwórz nowy system solarny i wygodnie dodawaj produkty KOSTAL za pomocą własnego smartfona lub tabletu
- Przejrzysta lista do zarządzania zarejestrowanymi systemami solarnymi, zawierająca funkcje filtrowania i sortowania, a także wyszukiwania systemów i urządzeń
- Łatwe zarządzanie i edytowanie informacji o użytkownikach i danych systemowych
- Przejrzyste wyświetlanie komunikatów o zdarzeniach zgodnie z aktualnością, częstotliwością lub typem systemu
- Dostęp do KOSTAL Solar Webshop w celu aktywacji Smart Warranty lub przedłużenia gwarancji
- Zintegrowana funkcja skanowania przejmuje wprowadzanie numeru seryjnego KOSTAL

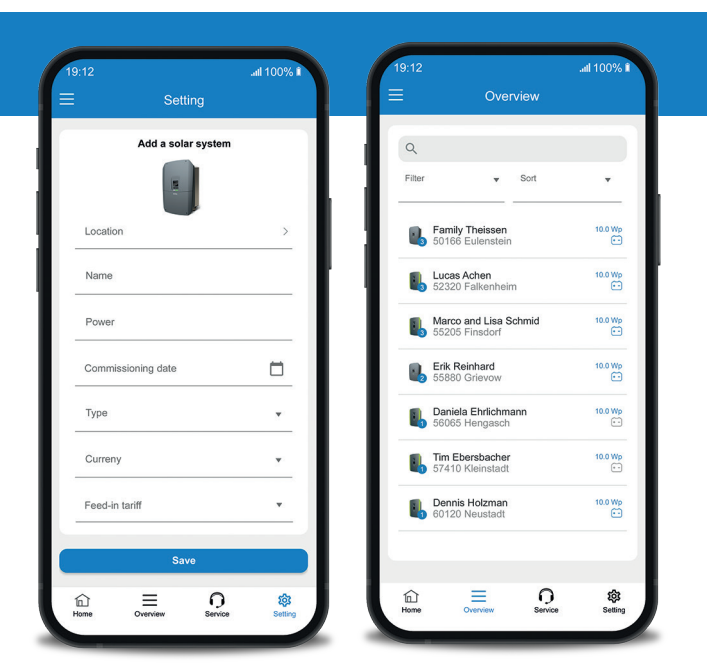

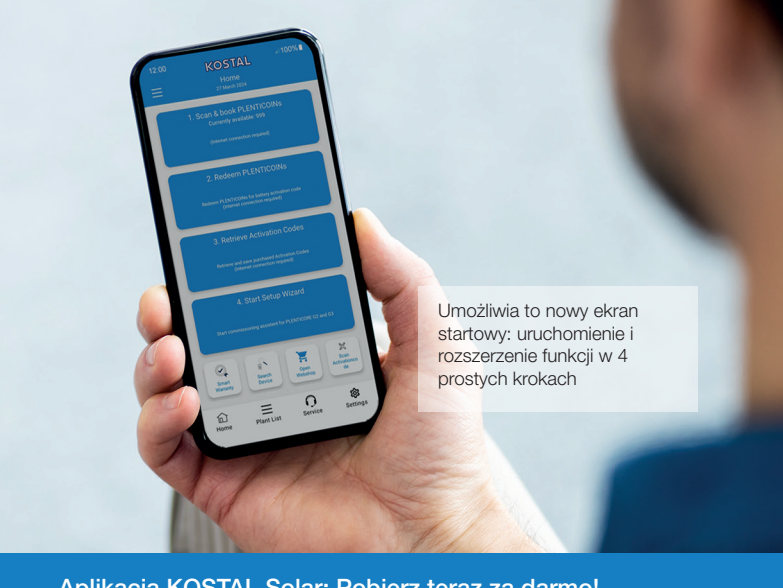

#### Aplikacja KOSTAL Solar: Pobierz teraz za darmo!

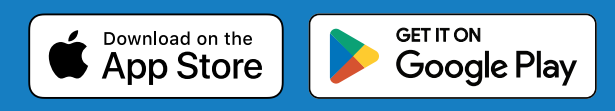

#### Centrum sterowania dla instalatorów KOSTAL

Dzięki aplikacji KOSTAL Solar App w trybie PRO, tworzenie nowego systemu solarnego i dodawanie produktów KOSTAL można wygodnie wykonać za pomocą własnego smartfona lub tabletu. Oszczędza to czas i upraszcza proces pracy każdego instalatora KOSTAL.

Przejrzysta lista ułatwia również zarządzanie wszystkimi zarejestrowanymi systemami solarnymi. Zintegrowana funkcja filtrowania i sortowania ułatwia szybkie wyszukiwanie systemów i urządzeń. Wszystkie informacje o użytkowniku i dane systemu mogą być łatwo zarządzane i edytowane w dowolnym momencie.

Przejrzyste wyświetlanie komunikatów o zdarzeniach (zdarzenia) może być również indywidualnie wyświetlane i analizowane zgodnie z aktualnością, częstotliwością lub typem systemu.

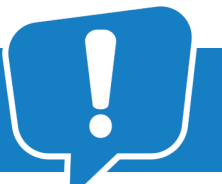

Aplikacja KOSTAL Solar App w trybie PRO zapewnia specjalistycznym firmom inteligentne funkcje do szybkiego i łatwego uruchamiania systemów solarnych oraz późniejszego monitorowania i serwisowania.

Pełne instrukcje można również znaleźć tutaj: www.kostal-solar-electric.com/pl-pl/produkty/narzędzia-i-aplikacje/

## Pełna kontrola dla instalatora

# KOSTAL Solar App tryb PRO

Wszechstronne urządzenie mobilne: dzięki aplikacji KOSTAL Solar App w trybie PRO zawsze masz pełną kontrolę nad systemami klienta w dłoni Pełna kontrola dla instalatora

KOSTAL

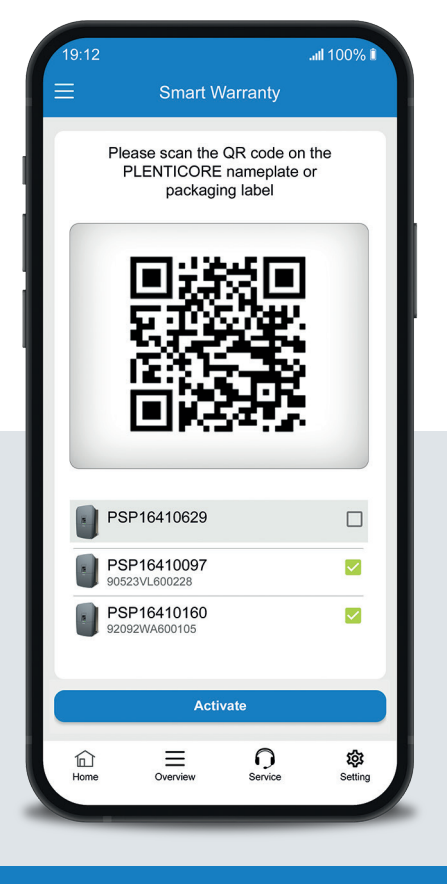

## Centralnym elementem KOSTAL Solar App z funkcją PRO jest zintegrowany skaner

Wszystkie usługi i funkcje KOSTAL można uruchomić, skanując kod kreskowy lub kod QR na odpowiednim produkcie KOSTAL. Nowa funkcja skanowania służy do szybszego wprowadzania numeru seryjnego KOSTAL.

Zintegrowana funkcja skanowania może zrobić wszystko:

- Aktywuj bezpłatną gwarancję Smart
- Uruchom kreatora pierwszego uruchomienia
- Zarezerwuj i zrealizuj PLENTICOIN 🗸

Wbudowany w aplikację KOSTAL Solar App tryb PRO aktywuje się jednym kliknięciem. Podczas konfigurowania nowych systemów solarnych, kod kreskowy lub kod QR na urządzeniu można łatwo zeskanować w trybie PRO. Upraszcza to wprowadzanie i przypisywanie urządzeń KOSTAL podczas wstępnej konfiguracji. To nigdy nie było tak szybkie i łatwe.

al 1009

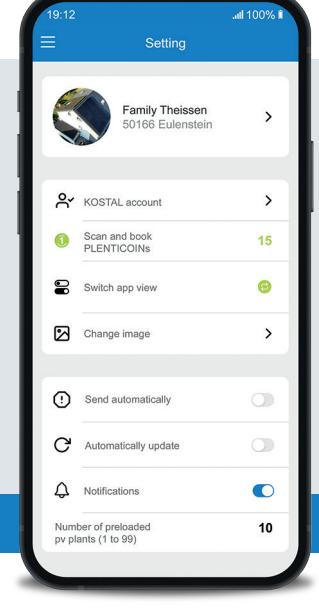

Jeśli jesteś u klienta i chcesz szybko sprawdzić dane systemu, po prostu zeskanuj skonfigurowany falownik w systemie solarnym, a aplikacja KOSTAL Solar App w trybie PRO natychmiast wyświetli wszystkie ważne informacje o falowniku i systemie.

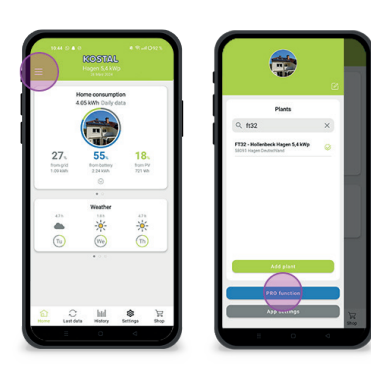

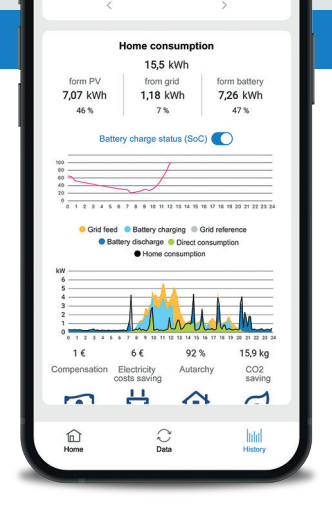

Dzięki nowym funkcjom można utworzyć system klienta wirtualnie w KOSTAL Solar Portal z kilkudniowym wyprzedzeniem, a także połączyć urządzenia, które mają zostać zainstalowane. Wystarczy użyć zintegrowanej funkcji skanowania aplikacji KOSTAL Solar App, aby dodać urządzenia do nowo utworzonego systemu. Oszczędza to czas podczas konfiguracji na miejscu.

### Jak przejść do trybu PRO!

Android: Kliknij menu w lewym górnym rogu, a następnie przycisk "Funkcja PRO". iOS: : Kliknij ikonę użytkownika w lewym górnym rogu. Następnie wybierz "Pro App".

Uwaga: Aby korzystać z trybu PRO, wymagana jest rola instalatora w KOSTAL Solar Terminal.

05/2024 - PL - Wersja 1.0 Zmiany zastrze one.